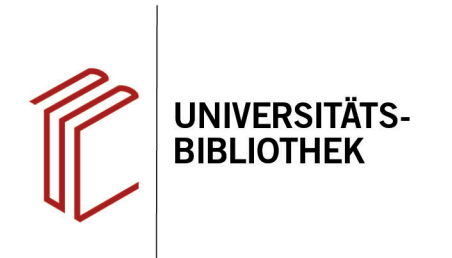

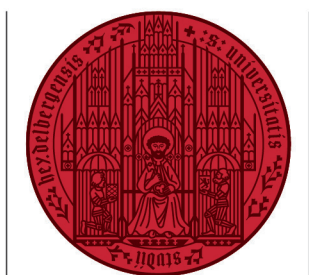

UNIVERSITÄT

HEIDELBERG ZUKUNFT SEIT 1386

## Wie installiere ich EndNote für Windows?

In diesem Handout erfahren Sie, wie Sie EndNote bei Windows installieren. Die jeweils aktuelle Version finden Sie auf <u>dieser Webseite</u>.

Nachdem Sie die neueste Version von EndNote heruntergeladen haben, müssen Sie den Zip-komprimierten Ordner Install-EndNote20-Windows zunächst entpacken.

 Klicken Sie mit der rechten Maustaste auf den Ordner Install-EndNote20-Windows.zip und wählen Sie über ein Packprogramm Ihrer Wahl (in diesem Fall 7-Zip) die Option Dateien entpacken... aus. Wählen Sie dann den Dateipfad aus, in den der Ordner entpackt werden soll.

**Hinweis:** Der ZIP-Ordner und die beiden entpackten Installationsdateien dürfen nicht im gleichen Verzeichnis liegen.

- 2. Klicken Sie in dem sich nun öffnenden Fenster auf die Datei **EN20Inst.msi**.
- Nun können Sie mit der Installation von Endnote beginnen, dazu folgen Sie den Anweisungen im Setup-Feld.

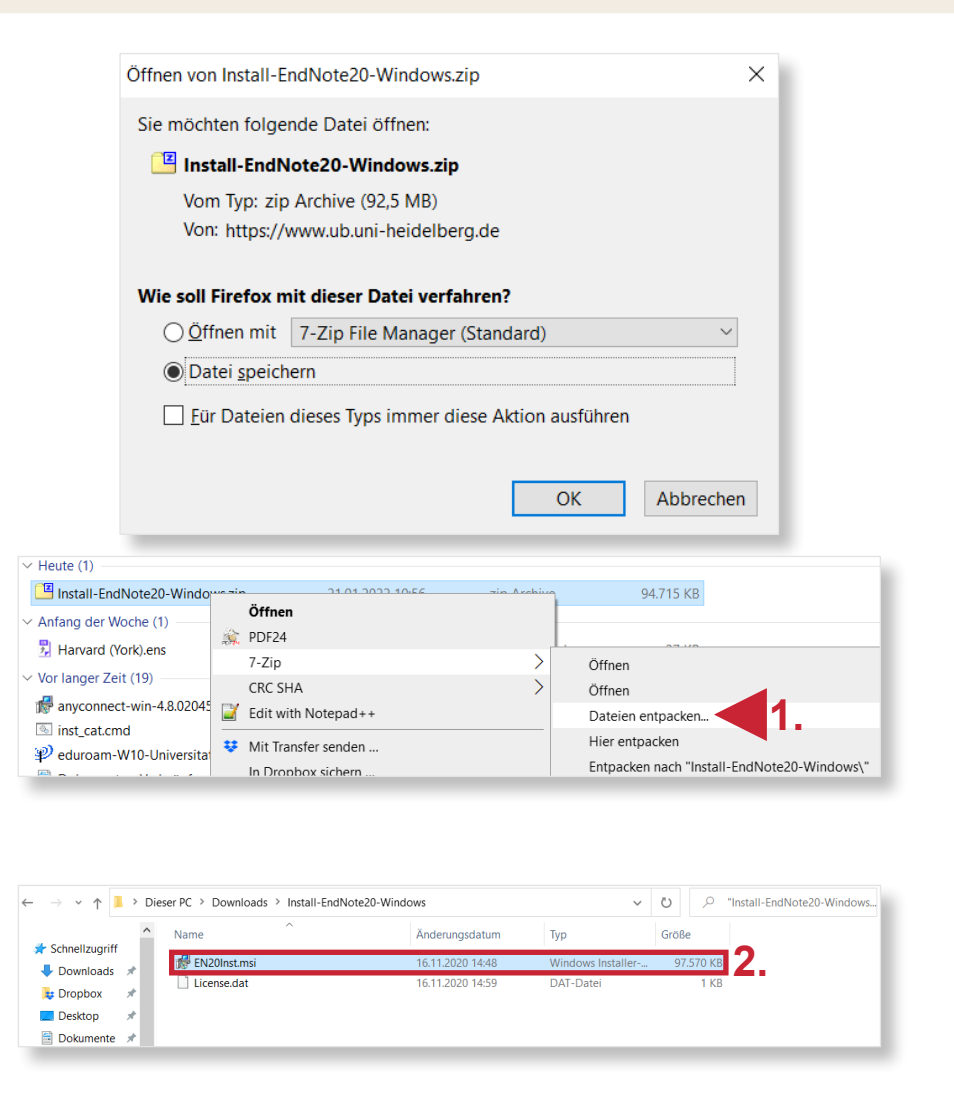

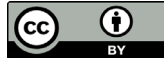